# 愛工大・英会話授業に於いてのムードル使用

## Using Moodle for English Conversation Classes at AIT

Charles I. Kelly and Lawrence E. Kelly †

チャールズ・ケリー ローレンス・ケリー

Abstract: This paper explains how the English conversation teachers at Aichi Institute of Technology have been using the Internet to support our English classes. From 2004 to 2006 the English conversation class teachers used Web pages with email submission forms to do weekly assignments. From 2006 to 2008 a server was set up in Charles Kelly's office and Moodle was installed. In 2008, Aichi Institute of Technology installed Moodle on the school server and established it as the campus-wide course management system. A guided tour showing screenshots gives a partial view of the 2008-2009 Moodle course.

### 1. Introduction

This article explains how the English conversation teachers at Aichi Institute of Technology have been using Moodle to support English classes since 2006. This article will explain how teachers began using the Internet in 2004 for homework submissions and how Moodle is currently used for textbook support and Web homework.

This article will explain some of the general advantages and features of Moodle, will give an overview of the Moodle courses and briefly explain some of the key features of these courses. There are multiple courses set up for the students to use.

Finally, this article will provide a guided tour of the English conversation Moodle courses. In this article we refer to the online aspect of our classes as "Moodle courses," since the word "course" is what Moodle uses.

Moodle is an acronym for Modular Object-Oriented Dynamic Learning Environment and is an open source course management system. It allows educators to create online courses for their students.

#### 2. Using Internet Homework (2004-2006)

English conversation teachers at Aichi Institute of Technology have been assigning web-based homework to students since 2004. From 2004 to 2006 English conversation class teachers used web pages with email submission forms to do weekly assignments. A student would complete an activity, then fill out the form, click the button and this would be sent to the teacher. At this time some students had Internet access at home, but many students did not. As a result, they had to complete this homework on campus.

As technologies evolved and more students had Internet at home, it became possible to switch to a course management system. Aichi Institute of Technology had installed WebCT as the school's course management system. However, our incoming freshmen students were not familiar with WebCT so rather than use this system we decided to use Moodle since it is an open source course management system.

#### 3. Advantages of Moodle

Moodle helps educators blend traditional classroom pedagogies with various web-based technologies in a single application. Such online course management

<sup>↑</sup>愛知工業大学 基礎教育センター(豊田市)

systems create a common place for students to go to for classroom resources. Moodle also enhances student autonomy.

#### **Students can:**

· Access web-based media

• Access files downloaded by teachers (including textbook materials, quizzes and other supplementary learning tools.)

• Communicate/interact with teachers and other students on the Web

• Catch up on missed classes

• Download materials for portable learning devices such as iPods and MP3 players

### **Teachers can:**

• Obtain information about students through profiles posted to the site

• Download lesson plans, handouts and other course materials

· Track and assess students' progress

• Assign blogs, forums, and other interactive activities for homework

• Disseminate information about the course not mentioned during class

• Post reminders about exams and term papers

### 4. Our First Years of Using Moodle (2006-2008)

Moodle was not installed on Aichi Institute of Technology's server so in order to use Moodle with English Conversation class students it was necessary to set up and maintain a server. A server was set up in Charles Kelly's office and Moodle was installed on it. This made it possible to begin developing online courses for our students. During these two years, we experimented with various features of Moodle in our Moodle courses. As more features were added we could expand the English Moodle courses for students. Also, during this time the teachers could expand their knowledge of Moodle.

With Moodle installed, all teachers could share in creating the materials and we could more easily manage the amount of data created by our students. It is beyond the scope of this article to talk about these two years other than that they were very valuable for our English curriculum.

#### 5. 2008-2009-Using Moodle on the Aichi Institute

### of Technology Server

In 2008, Aichi Institute of Technology installed Moodle on the school server and established it as the campus-wide course management system. Also, by 2008 almost all the freshmen students had Internet access at home. These two things encouraged teachers to continue to develop and expand the content of the Aichi Institute of Technology English Moodle courses.

There are Moodle courses for both first semester and second semester. There are 15 Moodle lessons for each semester. Each Moodle lesson includes pronunciation practice, MP3 files for the textbook material, quizzes and external links to English study materials.

### Some of the goals of the lessons are:

• To teach students to navigate the Web in English

• To encourage student participation in blogs,

discussion forums, wikis, and other interactive web media

• To introduce online learning resources such as dictionaries and streaming radio

• To utilize the Web to enhance student autonomy

• To introduce study techniques for effectively using the Web

• To help students find the information they want in English when such information is not available in Japanese

The following screenshots provides a guided tour of the Moodle courses used with students of the English Conversation classes at Aichi Institute of Technology for the academic year 2008-2009.

### 6. How Students Use Our Moodle Courses

This is the page that was created for students to use as an "entry" page. It is set up to help students understand how to login to Moodle easily, bypassing the main cms.aitech.ac.jp web page which can be a little confusing for students at first.

| http://www.manythings.org/a                                                                                                    | ait/                                                                 | an students                                                                                                    | • Q+ Google                                                                                                    |
|----------------------------------------------------------------------------------------------------|----------------------------------------------------------------------|----------------------------------------------------------------------------------------------------|----------------------------------------------------------------------------------------------------|
| ww.ManyThings.org                                                                                                    | Menu for www.ManyThings.or                                           | g 🛟                                                                                                    | 🖸 SHARE 📲 🛛                                                                                                    |
| 愛知工業大                                                                                                    | 북 AICHI INST<br>1247 Yachigusa, Yagusa-cho<br>www.ait.ac.jp - aitech | ITUTE OF TEC<br>1, Tayota, Japan 470-03 Tele<br>1.ac.jp/english                                                                                                    | HNOLOGY<br>phone: 0565-48-8121                                                                                                    |
|                                                                                                    | English Study for                                                    | AIT Students                                                                                                    |                                                                                                    |
| Teachers: 0                                                                                                    | Charles Kelly, Glenn Kelly, Larry                                    | Kelly, Mark Offner, Bruce Vorl                                                                                                    | and.                                                                                                    |
|                                                                                                    | Paul Rumme, Bob Goski an                                             | nd Christian Huggett                                                                                                    |                                                                                                    |
|                                                                                                    |                                                                      |                                                                                                    |                                                                                                    |
| Web Homework @ cms.aitech.                                                                                                    | .ac.jp                                                               |                                                                                                    |                                                                                                    |
| 1st Semester, 2009                                                                                                    |                                                                      | English Study fo                                                                                                    | r AIT Students                                                                                                    |
| - Feelink 1 & Oak Carlos                                                                                                    |                                                                      | Part Roman And Cast                                                                                                    | or Constant Property Constant                                                                                                    |
| <ul> <li>English 1 A (Bob Goski)</li> </ul>                                                                                                    |                                                                      | · Statut 1.4 (No. Statu)                                                                                                    | OTTOTAL AND INTERNATION OF TRANSMENT                                                                                                    |
| <ul> <li>English 1 A (Bruce Vorland)</li> </ul>                                                                                                    | <u>n</u>                                                             | Frank 1.4.(Denka Reho                                                                                                    | Taylor Read to 10 Reading                                                                                                    |
| English 1 A (Charles Kelly)                                                                                                    |                                                                      | English J. A. (Merce Antho)     English J. A.(Larce Kelle)                                                                                                    |                                                                                                    |
|                                                                                                    |                                                                      | English 1.A.(Mark.Office)     English 1.A.(Paul.Rumme)                                                                                                    |                                                                                                    |
| <ul> <li>English I A (Glenn Kelly)</li> </ul>                                                                                                    |                                                                      | · Endet LA (Reno)                                                                                                    | Statement Street                                                                                                    |
| <ul> <li>English 1 A (Larry Kelly)</li> </ul>                                                                                                    |                                                                      | A CERT Automatic Station Process                                                                                                    | Martin Street                                                                                                    |
| English 1 A (Mark Offner)                                                                                                    |                                                                      | (2007 Anglish 1 Students)<br>• (2012 Anglish English Dags                                                                                                    | Designed and the second second |
|                                                                                                    |                                                                      | All Davids Brits (1994) 19, 80, 2012 (2000) 10<br>Biglish backer for the "solutions" buy.                                                                                 | THE REPORT OF THE REPORT OF TH |
| English 1 A (Paul Rumme)                                                                                                    | ·                                                                    | <ul> <li>deads all real-art. (ar.) 2017<br/>(107) Explaint.) Studiently may service from counters that<br/>the came comments and parameter as you did in 2012.</li> </ul> | English Stude for Incension Freehman<br>Fector stude Free Inform you learn here to use the                                                                                                    |
|                                                                                                    |                                                                      | 911100818774487                                                                                                    | ATT ROOM & COLUMN & COLUMN                                                                                                    |
| Upperclassmen @ cms aitech :                                                                                                    | ar in                                                                | 2 2 8 7 7 7 1<br>20 8 7 8 1 . 40 8 7 82 . 10 8 8 8                                                                                                    | Advisor for Discharting (5):21(2):2184                                                                                                    |
| opper classifier in the classifier in                                                                                                    | and the                                                              | How to Login to Moodle                                                                                                    |                                                                                                    |
| English Forums                                                                                                    |                                                                      |                                                                                                    | 0'0"   1'12" 🚽 💳 🐨                                                                                                    |
| [XIII] Alumini English Class                                                                                                    |                                                                      |                                                                                                    |                                                                                                    |
| <ul> <li>Example Augustic Magnetic Magnetic</li></ul> | as a contract of the second English 1)                               | No Deserve of CHERTER LEAVE                                                                                                    | - Adams                                                                                                    |
| Ack Charles Kelly (Ride, 1)                                                                                                    | 0 Rm 2411) or another                                                | No Password (/(X))-Fm(                                                                                                    | 15411)                                                                                                    |
| English teaches for the "er                                                                                                    | aroliment key "                                                      | English Study for Incom                                                                                                    | ing Freshmen                                                                                                    |
| Linginsin teacher for the en                                                                                                    | nonnent key.                                                         | You can study these he                                                                                                    | fore you learn how to use                                                                                                    |
|                                                                                                    |                                                                      | the AIT Moodle @ cms                                                                                                    | litech ac in                                                                                                    |
| 学内でPCを利用できる場所                                                                                                    |                                                                      | and per module in crist                                                                                                    | and a second second                                                                                                    |
|                                                                                                    |                                                                      | ・ <u> ケリー元弟のインターネッ </u>                                                                                                    | /ト上の英語教材                                                                                                    |
|                                                                                                    |                                                                      |                                                                                                    |                                                                                                    |

Figure 1: English Study for AIT Students

On the right side of the page, there is a video that explains the steps needed to sign up for their English teacher's course. Once inside the course, there are other videos that explain how to get started with the web homework.

On the left side of the page is each teacher's name and a direct link to his "Web homework" course.

This page also includes a list of locations where students can use computers on campus.

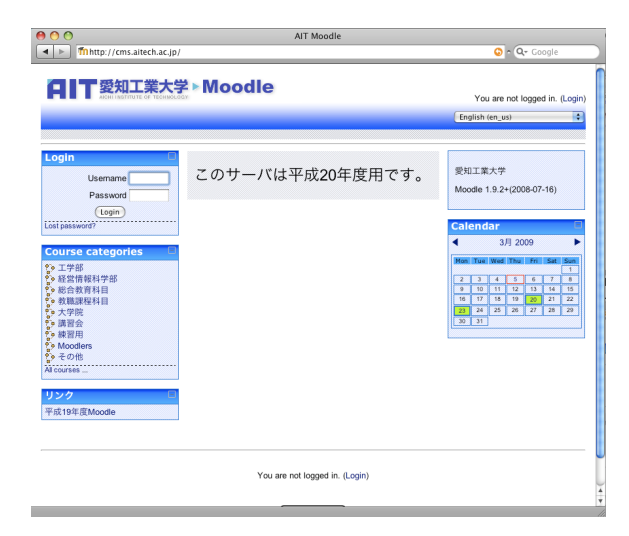

Figure 2: The main cms.aitech.ac.jp page

In the first lesson students are directed to the login page, bypassing this page. Later in the year, many students will enter our web homework course through this page.

| 🖶 🖸 🖸                                 | AIT Moodle: Login to the site               |                            |
|---------------------------------------|---------------------------------------------|----------------------------|
| • • • • • • • • • • • • • • • • • • • | tecn.ac.jp/iogin/index.pnp                  | Ur Google                  |
|                                       | 業大学 ▶ Moodle                                | You are not logged in. (Lo |
| AIT Moodle ► Login to t               | he site                                     | English (en_us)            |
|                                       | Returning to this web site?                 |                            |
|                                       | Login here using your username and password |                            |
|                                       | Username                                    |                            |
|                                       | Password Login                              |                            |
|                                       | Forgotten your username or password?        |                            |
|                                       | (Yes, help me log in )                      |                            |
|                                       |                                             |                            |
|                                       | You are not logged in. (Login)              |                            |
|                                       | Home                                        |                            |
|                                       | T DO THE                                    |                            |
|                                       |                                             |                            |
|                                       |                                             |                            |
|                                       |                                             |                            |
|                                       |                                             |                            |

Figure 3: The login page to which students are directed

This is the login page to which students are directed. It is less confusing than the main page, so students can easily login without making mistakes.

|                                                                                    | 大子 ► Moodle                                     |                                                                                                    |
|------------------------------------------------------------------------------------|-------------------------------------------------|----------------------------------------------------------------------------------------------------|
| IT Moodle ▶ マイコースの                                                                 | 調要<br>このページを編集する<br>あなたは nd210223-s Demo Studen | rt としてログインしています。 (ログアウ                                                                                                    |
| マイコース E<br>R Alumni English (2008                                                  | English Blogs                                   | カレンダー                                                                                                    |
| English 1 Students)<br>• English Blogs<br>• English Forums                         | English Forums                                  | A         X         X         X         X         I         I           1         2         3         4         5         6         7         8 |
| Extra English Practice<br>ママのコース                                                   | Alumni English (2008 English 1 Students)        | 9 10 11 12 13 14 15<br>16 17 18 19 20 21 22<br>23 24 25 26 27 28 25<br>30 31                                                                    |
| イエントリの追加<br>マイエントリを表示する<br>プログ設定                                                   | Extra English Practice                          | 直近イベント                                                                                                    |
| ナイトエントリを表示する                                                                       |                                                 | 参 春分の日 2009年 03月 20                                                                                                    |
| (5分)                                                                               |                                                 | 卒業式<br>2009年 03月 23                                                                                                    |
| nd210223-s Demo<br>tudent<br>nd210223 Charles                                      |                                                 | カレンダーへ移動する<br>新しいイベント                                                                                                    |
| <ul> <li>k06013kk 岩崎 悠篤</li> <li>r07070rr 鈴木 英人</li> <li>c08017cc 息田 高太</li> </ul> |                                                 | リンク                                                                                                    |
| a control All MAR                                                                  | ]                                               | 大学トップページ                                                                                                    |
|                                                                                    |                                                 | 計算センター                                                                                                    |
|                                                                                    |                                                 | 在学生用ペーシ                                                                                                    |

Figure 4: A student's "My Moodle" page.

After a student has logged in and has registered for his course, he will see something similar to the page above.

| 000                                                                                                    | マイコースの概要                                                                                                    |                           |
|----------------------------------------------------------------------------------------------------|----------------------------------------------------------------------------------------------------|---------------------------|
| Mhttp://cms.aitech.a                                                                                                    | c.jp/my/                                                                                                    | 🕤 • 🔍 Google              |
| CHITT 愛知工業<br>JESSI MARTHUTE OF TREE<br>AIT Moodie ▶ マイコースの概                                                                                                    | 大学 Moodle<br>でのページを編集する あなたは nd210223-s Demo Student と                                                                                                    | :してログインしています; (ログアウト)     |
| マイコース E<br>Alumni English (2008                                                                                                    | English Blogs                                                                                                    | カレンダー<br>■<br>4 2009年 03月 |
| region 1.50.00ml<br>5.000 ml<br>5.000 ml<br>5.0000 ml<br>5.000 ml<br>5.0000 ml<br>5.0000 ml<br>5.0000 ml<br>5.0000 ml<br>5.0000 ml<br>5.0000 ml | English Forums<br>フォーラム: Duplicate Questions / Not Questions / Not Correct<br>15 第月ログイン以降の投稿<br>フォーラム: Amana & Peter<br>53 夏田ログイン以降の投稿<br>フォーラム: Cans & Motorycles<br>337 夏田ログイン以降の投稿<br>フォーラム: Cans & Motorycles<br>337 夏田ログイン以降の投稿<br>フォーラム: Cans & Motorycles<br>337 夏田ログイン以降の投稿<br>フォーラム: Cans & Motorycles<br>347 毎日ログイン以降の投稿<br>フォーラム: Compater Games<br>548 夏田ログイン以降の投稿<br>フォーラム: Fachina Cothes<br>231 夏田ログイン以降の投稿 |                           |
|                                                                                                    | フォーラム: Food & Drinks<br>703 最終ログイン以降の投稿                                                                                                    |                           |

Figure 5: The "My Moodle" page showing recent forum entries

As our course progresses during the year, the "My Moodle" page will show new forum entries since the student's last visit. This makes it possible for students to monitor the activity in the Forums course without visiting that course.

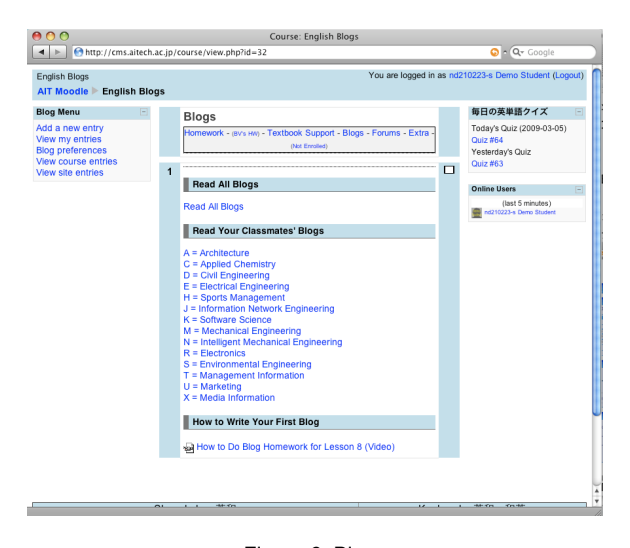

Figure 6: Blogs

To make it possible for all freshmen students to read each other's blogs, we set up a meta course for blogs. In a meta course, the students from all the English teachers' courses are merged into the "Blogs" course.

In the academic year 2008-2009, students did blogs in the first semester.

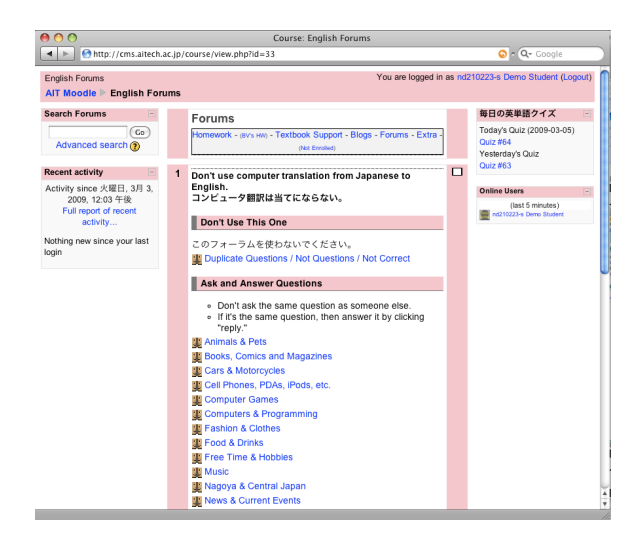

Figure 7: Forums

Similar to the "Blogs" course, there is a "Forums" course that is also set up as a meta course.

In the academic year 2008-2009, student did forums in the second semester.

In the academic year 2007-2008, teachers had students do both blogs and forums in the second semester. However, teachers found that monitoring both required a lot of additional time from the teacher, so it was decided to increase the number of forum entries required and discontinue using blogs during the second semester.

| lloodle ⊳ nd210223-s Der<br>10223-s Demo Stu | no Student<br>udent                                                                                                    |
|----------------------------------------------|----------------------------------------------------------------------------------------------------|
|                                              | プロファイル プロファイルの編集 ブログ                                                                                                    |
| Demo                                         | Kenji Suzuki 鈴木 健司                                                                                                    |
| Student                                      | I am 18 years old. I live in Owariasahi City with my mother, father and my younger sister.<br>She is 17 years old.                                          |
|                                              | Every day I drive to AIT by motorcycle. It takes about 20 minutes.                                                                                          |
|                                              | I like to travel. Last year I went to Tokyo and to Osaka by motorcycle. I also like to listen to<br>music. I like J-pop. In the winter I like to snowboard. |
|                                              | 国: 日本                                                                                                    |
|                                              | 都道府県: 基礎教育センター                                                                                                    |
|                                              | コース: English Blogs, English Forums, Alumni English (2008 English 1 Students),<br>Extra English Practice                                                     |
|                                              | 最終アクセス: 2009年 03月 5日(木曜日) 12:42 (5 秒)                                                                                                    |
|                                              | (バスワードの変更)                                                                                                    |
|                                              |                                                                                                    |

Figure 8: Student Profile

This "demo student" gives students an example of how to write their profiles. Students are required to upload their pictures and write about themselves. Students do this as part of their first web homework assignment. However, students may update their profiles at any time. Students are encouraged to read each other's profiles. This is not only a good way to learn about other students in their class, but it is also a way learn about other freshmen students at Aichi Institute of Technology.

| 00                                      | AIT Moodle: プロファイ                                                                                | ルの編集                                                                                   |
|-----------------------------------------|--------------------------------------------------------------------------------------------------|----------------------------------------------------------------------------------------|
| Imhttps://cms.ai                        | ech.ac.jp/user/edit.php?id=9119&course=1                                                         | 📀 ^ 🔍 Google                                                                           |
|                                         | 業大学►Moodle                                                                                       |                                                                                        |
|                                         | あなたは nd210:                                                                                      | 123-s Demo Student としてログインしています。 (ログアウト)                                               |
| AIT Moodle nd210223-<br>nd210223-s Demo | Demo Student<br>Student                                                                          |                                                                                        |
|                                         | プロファイル プロファイルの                                                                                   | 編集 プログ                                                                                 |
| #0                                      |                                                                                                  |                                                                                        |
|                                         |                                                                                                  | * (鉱張要素を表示する)                                                                          |
|                                         | 姓* nd210223-s                                                                                    |                                                                                        |
|                                         | 名* Demo Student                                                                                  |                                                                                        |
|                                         | メールアドレス <sup>*</sup> cknagoya貿gmail.com                                                          |                                                                                        |
|                                         | メール公開 同じコースのメンバーにだけ私                                                                             | のメールアドレスを公開します 🔹                                                                       |
|                                         | メール有効化 このメールアドレスは有効です                                                                            | •                                                                                      |
|                                         | 都道府県* 基礎教育センター                                                                                   |                                                                                        |
|                                         | 国を選択する* 日本                                                                                       | \$                                                                                     |
|                                         | タイムゾーン サーバのシステム時間                                                                                | •                                                                                      |
|                                         | 使用言語 日本語 (ja)                                                                                    | •                                                                                      |
|                                         | 自己紹介 <sup>*</sup> 👔 Kenji Suzuki 鈴木 健司                                                           |                                                                                        |
|                                         | I am 18 years old. I live in Ow<br>mother, father and my young<br>Every day I drive to AIT by mo | ariasahi City with my<br>r sister. She is 17 years old.<br>torcycle. It takes about 20 |
|                                         | l like to travel. Last year I wen<br>motorcycle. I also like to lister                           | t to Tokyo and to Osaka by<br>t to music. I like J-pop. In                             |

Figure 9: Profile editing

This is the profile entry page where students write or edit their profiles.

| <ul> <li>http://cms.aitech</li> </ul>                                                                                                    | Course: English Blogs<br>.ac.jp/course/view.php?id=32                                                                                                    |        | 📀 a 📿 Google                    |
|----------------------------------------------------------------------------------------------------|----------------------------------------------------------------------------------------------------|--------|---------------------------------|
| English Blogs<br>AIT Moodle > English Blo                                                                                                  | You are                                                                                                    | logged | I in as A Demo Student (Logout) |
| Art Moode English Bits<br>Biog Menu C<br>Add a new entry<br>Biog Dreferences<br>Biog proferences<br>View site entries<br>View site entries | gs Bigs Homework - grue yeary - Textbook Support - Blogs Homework - grue yeary - Textbook Support - Blogs - Forums - Extra- gene treasen  Read All Blogs Read All Blogs Rea |        | PGO実相語クイズ     PO                |

Figure 10: English Blogs

Students can view all blogs or can view the blogs by department.

Below are two pages. One page shows all the blogs and the other page shows only the mechanical engineering students' blogs

| O O English Blogs: Blogs                                                 |                    |                                                                               |
|--------------------------------------------------------------------------|--------------------|-------------------------------------------------------------------------------|
| http://cms.aitech.ac.jp/blog/index.php?filtertype=course&filterselect=32 |                    | 📀 n 🔍 Google                                                                  |
| English Blogs Yi<br>AlT Moodle ▶ English Blogs ▶ Blogs                   | ou are logged in a | s A Demo Student (Logout)<br>Turn editing on                                  |
| English Blogs                                                            |                    |                                                                               |
| Participants Y Blogs                                                     |                    |                                                                               |
| Page: 1 2 3 4 5 6 7 8 9 10 11 12 13 14 15 16 17 18672 (Ne                | ext)               | Blog Menu 🖃                                                                   |
| Add a new entry                                                          | 6                  | Add a new entry<br>View my entries<br>Blog preferences<br>View course entries |
| yesterday<br>by a08016aa 磯谷 拳宏 - 月曜日, 2月 9, 2009, 11:56 午後               |                    | View site entries                                                             |
| Anya                                                                     | one on this site   | Blog Tags 📃                                                                   |
| Yesterday is part time job.                                              |                    | 1. Video Game<br>2 Food                                                       |
| So I'm tired                                                             |                    | Afghanistan                                                                   |
|                                                                          |                    | Airsoft Guns Ait                                                              |
| But, it's very interesting                                               |                    | Baseball Cla                                                                  |
| And, It save money                                                       |                    | Computer                                                                      |
|                                                                          | Permalink          | Programming<br>Computers                                                      |
| archery                                                                  |                    | Cycling Daily                                                                 |
| 1:53 午後 by a08016aa 磯谷 幸宏 - 月曜日, 2月 9, 2009, 11:53 午後                    |                    | Life Diary                                                                    |
| Anyo                                                                     | one on this site   | Economy Family<br>Food Gasoline                                               |
| I belong to archery club.                                                |                    | Price House                                                                   |
| l like archery .                                                         |                    | Music Room                                                                    |
|                                                                          |                    |                                                                               |

Figure 11: Read All English Blogs

This is an example of English blogs. Along the right side of the screen the tag cloud for the blogs can be seen.

The student's name and ID number is shown along with the time the blog was submitted.

Students can update or modify their own blog entries at any time.

| B O O English Blogs: Blogs                                                                                                    |                                                                                                    |
|----------------------------------------------------------------------------------------------------|----------------------------------------------------------------------------------------------------|
| http://cms.aitech.ac.jp/blog/index.php?filtertype=group&filterselect=77                                                                                                    | 😳 • 🔍 Google                                                                                                    |
| English Blogs You are logged in                                                                                                    | n as A Demo Student (Logout)                                                                                                    |
| AIT Moodle  English Blogs  Mechanical Engineering Blogs                                                                                                    | (Turn editing on)                                                                                                    |
| Mechanical Engineering                                                                                                    |                                                                                                    |
| Participants Blogs                                                                                                    |                                                                                                    |
| Page: 1 2 3 4 5 6 7 8 0 10 11 12 13 14 15 16 17 18 103 (Nevi)                                                                                                    | Blog Menu 🖂                                                                                                    |
| Add a new entry                                                                                                    | Add a new entry<br>View my entries<br>Blog preferences<br>View course entries                                                                                                    |
| www.sec. by m08160mm 山同 大輝 - 月曜日, 1月 19, 2009, 11:50 午後                                                                                                    | View site entries                                                                                                    |
| Anyone on line site<br>I went to GEO and I rentaled 5 CD's<br>The artists is YUZU and KATO MIRIYA and ELLEGARDEN.and more<br>It's very nice!! I'm so fun!!<br>I like YUZU very much<br>The best music is "again2"<br>It's very nice!!<br>That's all<br>Tags: Daily Life<br>Permatini | 1. Video Game<br>2.Food<br>Afghanistan<br>Airsoft Guns Ait<br>Baseball Clai<br>Computer<br>Programming<br>Computers<br>Cysling Daily<br>Life Diary<br>Economy Family<br>Food Gasoline<br>Price HOUSE |
| Today                                                                                                    | Music Room                                                                                                    |

Figure 12: Only Blogs by M Students

This shows the blog page for Mechanical Engineering students. At the end of the entry a tag that has been added by the student can be seen.

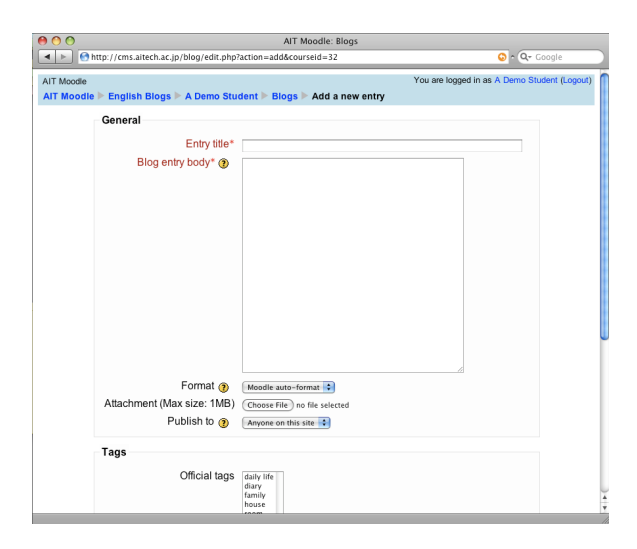

Figure 13: Blog Entry Form

This shows the blog entry form. Students can select tags from a menu or input their own.

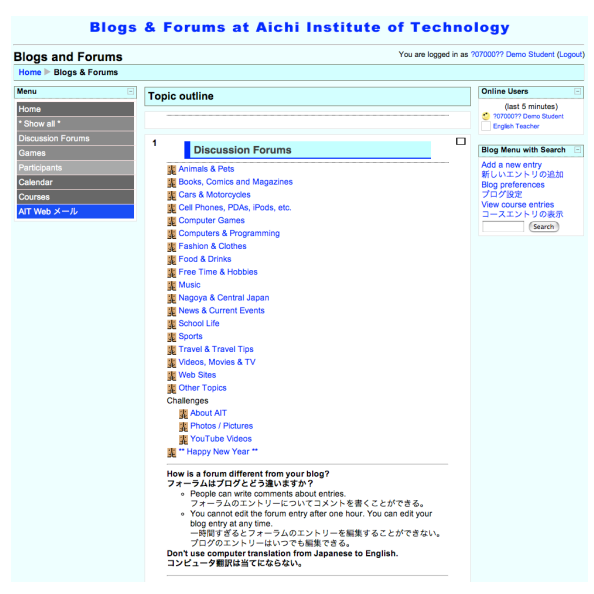

Figure 14: Main Forums Page

Students write forums during second semester. They can click on one of the topics on this page to write a forum or they can start a new forum topic.

| Alumini Eng       | lish Forums (2004-2007 English 1 S                                                                                           | tudents)                                |                   |            |                                         |
|-------------------|----------------------------------------------------------------------------------------------------|-----------------------------------------|-------------------|------------|-----------------------------------------|
|                   |                                                                                                    | Jump                                    | to                |            | •••                                     |
| AIT Moodle Main   | umini English Forums 🕨 Forums 🕨 Books, Comics ar                                                                             | nd Magazines                            | 0                 |            | Search forums                           |
|                   |                                                                                                    | :                                       | Subscriptions     | not allowe | ed - メール購読不可 🧿                          |
|                   | Don't ask the same question as someone else                                                                                  |                                         |                   |            |                                         |
|                   | <ul> <li>Answer a question. Click the question, then</li> <li>Or write a <u>new</u> question, then answer your of</li> </ul> | click the <b>Reply</b><br>own question. | <b>(返信)</b> link. |            |                                         |
|                   | (Add a new discuss                                                                                                    | ion topic                               |                   |            |                                         |
|                   | Page: 1 2 3                                                                                                    | (Next)                                  |                   |            |                                         |
|                   | Discussion                                                                                                    | ディスカッショ                                 | コンの開始             | Replies    | Last post                               |
| How many books    | do you have?                                                                                                    | addit (del dal) II                      | 1 11/             | 10         | 10701308 甲酰。东门                          |
| What are your fav | orite comics?                                                                                                    | meteriary                               | 1 11              | 67         | + 11 1 11 11 11 11 11 11 11 11 11 11 11 |
| Do you like comi  | x? 🧉                                                                                                    | antistics ()                            | 11                | 98         | · ATTIM TA AL                           |
| Do you know "Dr   | agon Ball?"                                                                                                    | minud                                   | 1 21              | 56         | A. an Ta surface and a series           |
| Do you like "GAN  | ITZ"?                                                                                                    | aneritstations)                         | NII AGAR          | 19         | W. SHE & SHOP AND P.M.                  |
| Do you like book  | s? 🤮                                                                                                    | anni i i i i i i i                      | Ri Bri            | 2          | W. she will be the state                |
| Do you know AH    | IRU NO SORA?                                                                                                    | MARTIN COMPANY                          | Pro alla          | 1          | W. S. C. S. M. B. B. B. B. B. B.        |
| Do you like Take  | shi?                                                                                                    | minimitalities                          | The same          | 0          | N. BH & WIND STATEMER.                  |
| Do you like NAR   | υτο?                                                                                                    |                                         | apple and         | 2          | N. 849 A. WARE TANK & B. W.M.           |

**Blogs & Forums at Aichi Institute of Technology** 

Figure 15: Example Forum

This is an example of a forum page. This page gives directions to the students. To maintain the students' privacy, profile images have been replaced with the icon and their names have been blurred out. The number of replies to each forum is displayed along with the time of the last post and the name of the person who made the last post.

| 00                                                               | コース: Extra English Practice                                                                                                    |                                                                                 |
|------------------------------------------------------------------|----------------------------------------------------------------------------------------------------|---------------------------------------------------------------------------------|
| http://cms.aitech.ac.jp                                          | course/view.php?id=55                                                                                                    | 🔕 n 🔍 Google                                                                    |
| Extra English Practice<br>AlT Moodle ▶ Extra English Pr<br>X = 1 | あなたは A Demo Student とし<br>Inclice<br>Extra English Practice                                                                                                    | てログインしています。 (ログアウト)<br>毎日の英単語クイズ ロ<br>Today's Quiz (2009-03-05)                 |
| * すべてを表示: *<br>Useful Tool<br>Downloads                          | Here are some more things that you can use to practice your English.                                                                                                    | Quiz #64<br>Yesterday's Quiz<br>Quiz #63                                        |
| 参加者<br>プロファイル<br>カレンダー<br>コース<br>コース<br>AlT Web メール              | 1 Useful Tool     ○ Get the Google Toolbart will help you read English     web pages.     Copies Toolbart will help you read English     web pages.     Explanation in Japanese     「マクスオーバー理解     マスタンマーの中部     マスタンマーの中部     マスタン     マスタン | A224/34-9      (5)     Admitister     ordering large and     ordering large and |
|                                                                  | Downloads     Download MP3 Files in Zip Packages (1st Semester)     Download MP3 Files in Zip Packages (2nd     Semester)     Download Handouts                                                                                                    |                                                                                 |

Figure 16: Extra English Practice

The main reason we have this course is because it is set up as a meta course that has all the English courses as child courses. In Moodle, this means that we can have one set of MP3 files and other files that are shared between courses, so we do not have to have duplicate files on the same web server.

Since we must have this course and all of our students enrolled in this course for the above

mentioned reasons, we also include other useful information in this course.

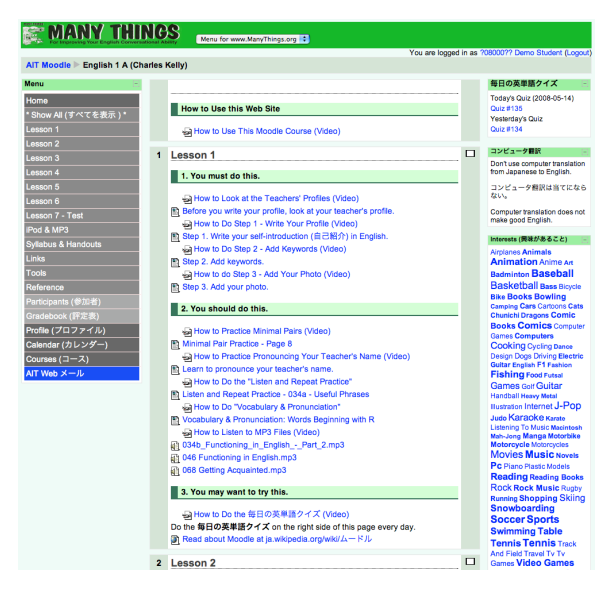

Figure 17: Web Homework and Textbook Support

This shows the online textbook support "course" within Moodle. Details of various types of activities are explained below.

| MANY THINGS                                                                                                    |   |
|----------------------------------------------------------------------------------------------------|---|
| For Ingroving Your Explant. Conversational Addings Menu for www.ManyThings.org 😯                                            |   |
| Jump to                                                                                                    |   |
|                                                                                                    | _ |
| All Moodle > English 1 A (Chanes Kelly) > Resources > How to bo step 1 - Write Your Profile (Video)                         |   |
|                                                                                                    |   |
| MANY THINGS                                                                                                    |   |
| (Jang Ku. 18)                                                                                                    |   |
| All Moode 는 English 1 A 는 Participants (都記者) 는 70800077 銀本 留用                                                               |   |
| 20800022 鈴木 健司                                                                                                    |   |
| Profile (プロファイル)         Edt grefile (プロファイルの解集)         Forum Pools (フェーラム(解集)         Blog (プログ)         Activity reports |   |
|                                                                                                    |   |
| Challense Mille Bally A                                                                                                    |   |
| Email address: 105007/galach.ao.jp                                                                                          |   |
| Courses (2X): English 1A                                                                                                    |   |
| Lata adoess: //imcl                                                                                                    |   |
| (Orange passwore)                                                                                                    |   |
|                                                                                                    |   |
| Shogalukan 英和 Kenkyusha 英和 N英                                                                                               |   |
| (*824 - 8) (H12 (*8) (*8) (*8)                                                                                              |   |
| You are logged in an 200007 Bills. (III (Logost)                                                                            |   |
| ungen i A                                                                                                    |   |
|                                                                                                    |   |
|                                                                                                    |   |
|                                                                                                    |   |
|                                                                                                    |   |
| Shogakukan 英和 Kenkyusha 英和・和英                                                                                               |   |
| でおまる : 項目を(検索) (和英)                                                                                                    |   |
|                                                                                                    |   |
| You are logged in as rue/007? Demo Student (Logout)                                                                         |   |

Figure 18: Example of a "How To" Video

This is an example of one of our "How To" videos that help students learn how to use Moodle and our courses within Moodle.

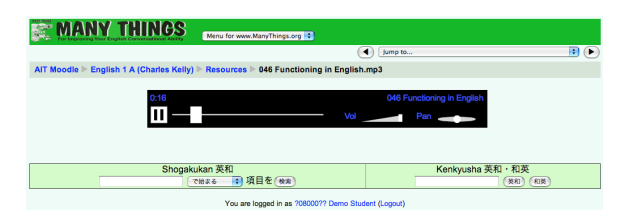

Figure 19: The MP3 Audio Player

Students can listen to all of the MP3 files for the textbook either online or on an MP3 player such as an iPod.

| MANY THINGS                                                                        | ww.ManyThings.org                        |                                         |  |
|------------------------------------------------------------------------------------|------------------------------------------|-----------------------------------------|--|
|                                                                                    | ( Jun                                    | 1p to                                   |  |
| AIT Moodle English 1 A (Charles Kelly) Resource                                    | Listen and Repeat Practice - 034a -      | - Useful Phrases                        |  |
| Listen and Repeat to                                                               | o Improve Your Intonation, Rhythm a      | ind Pronunciation                       |  |
| Kelle3                                                                             | Page 34 - Functioning                    | in English                              |  |
| Pay Each 3 Times<br>voluce rause<br>100% color<br>(Repark 4 - Octor)<br>Vuewen 017 | lease say that again.                    |                                         |  |
| Listen and Repeat Machine a                                                        | dapted for cms.altech.ac.jp Copyright ©  | 2005-2008 by Charles Kelly              |  |
|                                                                                    | Last modified: 月曜日, 4月 7, 2008, 10.55 午後 |                                         |  |
| Shogakukan 英和<br>で始まる :                                                            | 項目を使用                                    | Kenkyusha 英和・和英<br><sup>(要和)</sup> (和英) |  |

Figure 20: Listen and Repeat Player

Students can practice pronunciation, intonation and rhythm using this "listen and repeat" player. They can control the number of repeats and the pauses between the repeats.

| The second second secon |
|----------------------------------------------------------------------------------------------------|
| Jump to                                                                                                    |
| AIT Moodle English 1 A (Charles Kelly) Resources Vocabulary & Pronunciation: Words Beginning with R                                                                                                    |
| English Words Beginning with R                                                                                                    |
| 5 of 18 ( C C C C C C C C C C C C C C C C C C                                                                                                    |
| 結果                                                                                                    |
| result(s), consequence(s), outcome(s)                                                                                                    |
| result                                                                                                    |
| 結果; (試験の) 成績; (計算の) 答                                                                                                    |
| Bilingual Listen and Repeat Practice Machine v. 0.42 Copyright © 2006-2008 by Charles Kelly                                                                                                    |
| Prepeat All                                                                                                    |
| Last modified: 月曜日, 4月 7, 2006, 06:30 午後                                                                                                    |
| Shogakukan 英和 Kenkyusha 英和 和英<br>でMar & 通見を使用 (利用 Kenkyusha 英和 和英<br>(利用 Kenkyusha 英和 和英<br>(利用 Kenkyusha 英和 和英                                                                                                    |

Figure 21: Vocabulary and Pronunciation

Students can practice pronunciation while also seeing the Japanese meaning and the English spelling.

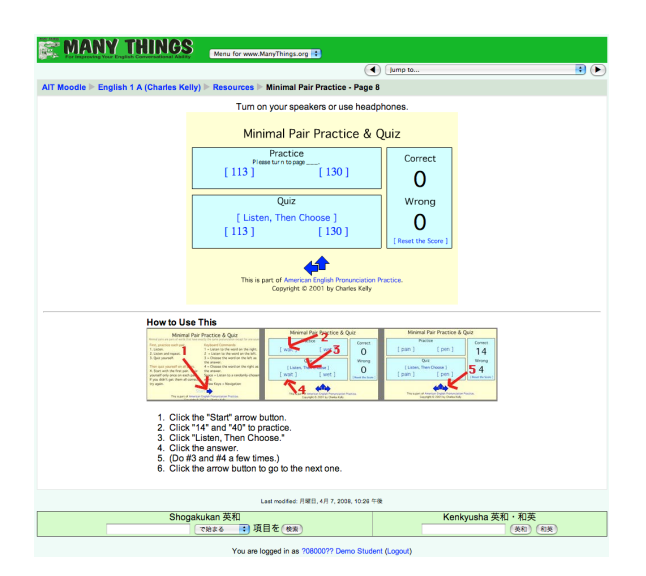

Figure 22: Minimal Pair Practice Application

The textbook focuses on one minimal pair per week that are practiced in the classroom. Students can get additional practice online here.

| Many THINGS Menu for www.ManyThings.org                            |                                |
|--------------------------------------------------------------------|--------------------------------|
|                                                                    | Jump to                        |
| AIT Moodle English 1 A (Charles Kelly) Resources Check your answer | s to the homework for Lesson 2 |
| Check your answers to the homework for Lesson 2.                   |                                |
| Last modified: 日曜日, 4月 6, 21                                       | 018.04.52 午後                   |
| Shogakukan 英和<br>で前まる 😯 項目を (映来)                                   | Kenkyusha 英和 · 和英<br>(東和) (和英) |
| You are logged in as ?08000?? D                                    | emo Student (Logout)           |

Figure 23: Homework Answers

The answers to the previous week's textbook homework are given online in audio files.

|                | ANY TH                | INCSS  term for were Main Things og 15  You are logged na 7600077 Demo Student (Legen)  belar Kollen E. Outerea Miller 7 b.1. & Aurilio Outer - Legen A. Alfenent 4. (1981) |
|----------------|-----------------------|----------------------------------------------------------------------------------------------------|
|                |                       | Audio Quiz - Lesson 4 - Attempt 1 (受験 1)                                                                                                    |
| 1<br>Marka (得) |                       |                                                                                                    |
| -/1            | Choose one<br>answer. | 0 A. EL                                                                                                    |
|                |                       |                                                                                                    |
|                | Submit (諾信)           |                                                                                                    |
|                |                       |                                                                                                    |
| 2<br>Marke (8) |                       |                                                                                                    |
| -/1            | Choose one            |                                                                                                    |
|                | unowol.               |                                                                                                    |
|                | Submit (8%)           |                                                                                                    |

Figure 24: Audio-only Multiple-choice quiz

Many of the quizzes that we have our students do are in this format. The question is an audio file and the choices are also audio.

| ome 🕨 English 1B 🕨 Quizzes (小テスト) 🕨 Quiz: Restaurar                                                                                                  | nt ▶ Attempt 1 (受験 1) |
|----------------------------------------------------------------------------------------------------|-----------------------|
| Quiz: Restaurant                                                                                                    | t - Attempt 1 (受験 1)  |
| 1 You want to see the menu.<br>Marks (% What do you say?<br>7 If like another menu, please.<br>What kind of menu do you have?<br>Do you have a menu? |                       |
| 2 The waiter asks: Do you want potatoes or ric<br>Marks ( <sup>R</sup> You should say:                                                               | e with your steak?    |
| 3 You want to order a steak and some apple pie<br>Marks (% What do you say?                                                                          |                       |

Figure 24: Quiz with pull-down choices

This kind of quiz is a multiple-choice quiz, but the choices are not seen until the student pulls down the select menu.

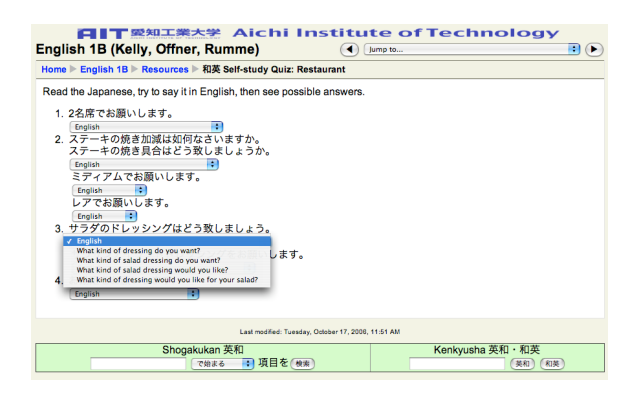

Figure 25: Self-study, non-graded quiz

Some of the quizzes are just to help students study and are not graded.

| http://aitstudy.com/                                                                                                    |                                |                                                                                                    | • Q• Google |
|----------------------------------------------------------------------------------------------------|--------------------------------|----------------------------------------------------------------------------------------------------|-------------|
| AITstudy.com                                                                                                    |                                | Idv.con                                                                                                    |             |
| Aichi Institute                                                                                                    | of Technology                  | Eng                                                                                                    | lish Study  |
| <ul> <li>cmsaitechacjp<br/>Moodle (ムードル)</li> <li>webmailaitechacjp<br/>AiT web オール</li> <li>co-netaitechacj0 portal<br/>AiTボータルシステム</li> </ul>            |                                | <ul> <li>www.manythings.org/ait</li> <li>www.manythings.org/j</li> <li>atest.org/j</li> <li>itestjorg/v/j</li> <li>est_aitstudy.com (inder Construction)</li> </ul> |             |
| <ul> <li>www.ait.ac.jp<br/>AITホームページ</li> <li>愛知工業大学 に学生の方</li> <li>愛知工業大学   武器具専用   DeskNet (C<br/>Google Custom Search for AIT's<br/>Destance</li> </ul> | In Campus Only)<br>Web Servers | • gmail.com<br>• hotmail.co.jp - hotmail.                                                                                                    | Veb Mail    |
| aitech.ac.jp, www.ait.ac.jp, www.center.aitech.ac.jp, etc.                                                                                                 |                                | maii.yanoo.co.jp - mail.yahoo.com     Social                                                                                                    |             |
| Search<br>• google.co.jp - google.com<br>• search.goo.ne.jp<br>• yahoo.co.jp - yahoo.com                                                                   | (検索)                           | mixijp     facebook.com     Facebook's Status Updates     twitter.com                                                                                               |             |
|                                                                                                    |                                |                                                                                                    |             |

Figure 26: aitstudy.com

Our future plans are to create a Moodle course that Aichi Institute of Technology students can access after graduation. This is necessary since cms.aitech.ac.jp is currently only available to registered students. By setting up a study page at http://aitstudy.com/ we can continue to provide English study opportunities for alumni of Aichi Institute of Technology. The Moodle login is at http://aitstudy.com/m.

### 7. Conclusion

This was the third year that Moodle has been used for textbook support and web homework at with freshmen English 1 courses at AIT. Moodle enhances learner autonomy, creates vibrant learning communities, integrating web-based technologies and culturally relevant themes into the classroom and learning experience.

## References

- a4esl.org/j
- aitstudy.com
- cms.aitech.ac.jp
- moodle.org
- study.aitech.ac.jp
- www.manythings.org/ait
- www.manythings.org/j
- www.manythings.org/japanese
- www.manythings.org/moodle

(受理 平成 21 年 3 月 19 日)